คู่มือการลงทะเบียนเลือก แผนการเรียน (Track) และชุดการเรียน สำหรับนักเรียนที่ต้องการศึกษาต่อ ระดับชั้นมัธยมศึกษาปีที่ 4

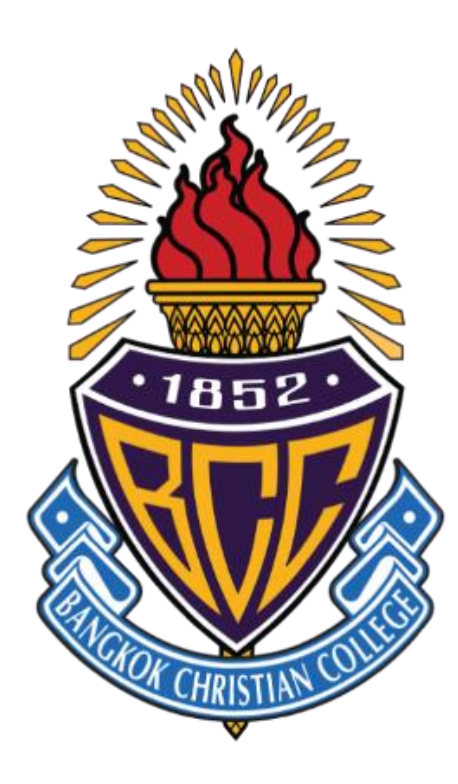

# ปีการศึกษา 2567

# คู่มือการลงทะเบียนเลือกแผนการเรียน (Track) และชุดการเรียน สำหรับนักเรียนที่ต้องการศึกษาต่อระดับชั้นมัธยมศึกษาปีที่ 4 ปีการศึกษา 2567

นักเรียนที่มีรายชื่อในประกาศผู้มีสิทธิ์ศึกษาต่อระดับชั้นมัธยมศึกษาปีที่ 4 โรงเรียนกรุงเทพคริสเตียน วิทยาลัย ปีการศึกษา 2567 และต้องการศึกษาต่อที่โรงเรียน จะต้องดำเนินการลงทะเบียนเลือกแผนการเรียน (Track) และชุดการเรียน ในวันจันทร์ที่ 18 มีนาคม 2567 เวลา 13.00-24.00 น. ในระบบออนไลน์

หากไม่ดำเนินการตามวันและเวลาดังกล่าว จะถือว่าสละสิทธิ์การศึกษาต่อที่โรงเรียน

# ขั้นตอนการลงทะเบียนเลือกแผนการเรียน (Track) และชุดการเรียน

เข้าไปที่เว็บไซต์ <u>http://srsa.bcc.ac.th</u> และเลือก "ระบบลงทะเบียนออนไลน์มัธยมศึกษา<u>ตอนต้น</u>"

#### เข้าสู่ระบบ โดย

ชื่อผู้ใช้ (Username): เลขประจำตัว 5 หลักของนักเรียน รหัสผ่าน (Password): เลขประจำตัวประชาชน 13 หลักของนักเรียน

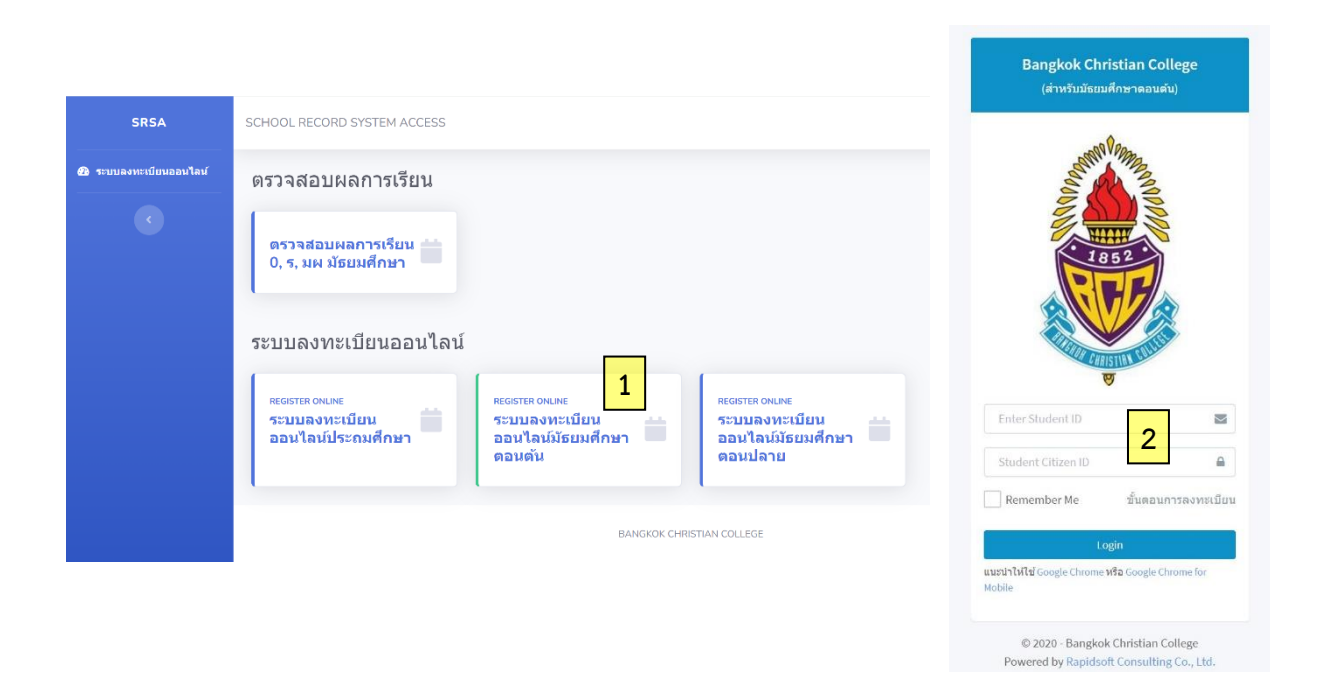

#### 3. เลือกหัวข้อ **B2. เลือก Track และชุดการเรียน สำหรับนักเรียน ม.3** ที่แถบด้านซ้าย

 3.1 หากไม่ปรากฏแถบด้านซ้าย (กรณีเข้าระบบผ่านอุปกรณ์ในแนวตั้ง) ให้นักเรียนคลิกที่ปุ่ม ที่มุมบนขวาของหน้าจอ หรือใช้อุปกรณ์ในแนวนอน เพื่อให้ปรากฏแถบด้านซ้าย

| R    | Banghok Christian Collage                                      |
|------|----------------------------------------------------------------|
| Menu | Navigation                                                     |
| Ľ    | A. หน้าหลัก                                                    |
| Ľ    | B1. ลงทะเบียนเรียน                                             |
|      | B2. เลือก Track และชุด<br>เเรียน สำหรับนักเรียน ม.3 <b>3.2</b> |
| Ľ    | C. รายวิชา FE ที่เปิด                                          |
| ۵    | G. ออกจากระบบ                                                  |

# 3.2 คลิกที่ B2. เลือก Track และชุดการเรียน สำหรับนักเรียน ม.3

- 4. ตรวจสอบเลขประจำตัว ชื่อ นามสกุล ห้องเรียนเดิม และเลขที่เดิม ของนักเรียน
- 5. **กรอกข้อมูล**ต่อไปนี้ให้ครบทุกช่อง
- (1) Line ID ของนักเรียน
  (2) เบอร์โทรศัพท์มือถือของนักเรียน
- (3) เบอร์โทรศัพท์มือถือของผู้ปกครอง
- 6. เกรดเฉลี่ยสะสมรายวิชาคณิตศาสตร์พื้นฐานและวิทยาศาสตร์พื้นฐาน 6 ภาคเรียน จะปรากฏอยู่แล้ว

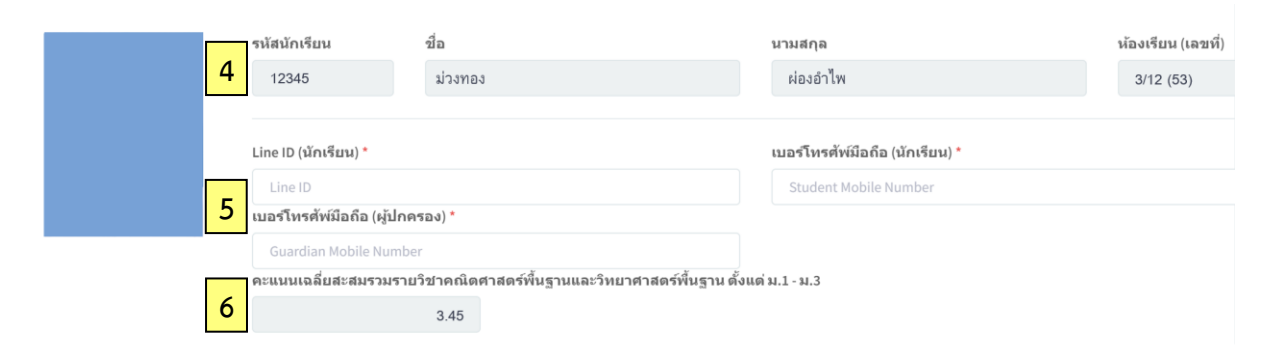

# 7. **เลือกแผนการเรียน (Track) และชุดการเรียน** (ตามรายละเอียดแนบท้าย) โดยมีเงื่อนไขแบ่งเป็นกรณี ดังนี้

# <u>กรณีที่ 1</u> หากนักเรียนประสงค์จะเลือกเรียน <u>แผนการเรียนด้านวิทยาศาสตร์และเทคโนโลยี</u>

1.1 นักเรียนมีเกรดเฉลี่ยสะสมรายวิชาคณิตศาสตร์พื้นฐานและวิทยาศาสตร์พื้นฐาน
 6 ภาคเรียน ในระดับมัธยมศึกษาตอนต้น <u>ไม่ต่ำกว่า 3.00</u>

นักเรียนจะสามารถเลือกแผนการเรียนได้ โดยระบบจะประมวลผลเป็น "**เลือกตามสิทธิ์**"

1.2 นักเรียนมีเกรดเฉลี่ยสะสมรายวิชาคณิตศาสตร์พื้นฐานและวิทยาศาสตร์พื้นฐาน
 6 ภาคเรียน ในระดับมัธยมศึกษาตอนต้น <u>ต่ำกว่า 3.00</u>

เมื่อนักเรียนคลิกเลือกแผนการเรียนแล้ว ระบบจะประมวลผลเป็น "ขอทดลองเรียน" หมายถึง นักเรียนจะยังไม่ได้รับสิทธิ์นั้น โดยนักเรียนจะต้องดำเนินการตามระเบียบการขอทดลองเรียน กล่าวคือ นักเรียนต้องยื่นหนังสือแสดงความจำนงขอทดลองเรียน และต้องได้รับการอนุมัติจากคณะ กรรมการบริหารภายในของโรงเรียนก่อน เมื่อนักเรียนได้รับการอนุมัติ นักเรียนจะได้ทดลองเรียน ซึ่งนักเรียน และผู้ปกครองจะต้องทำสัญญาบันทึกข้อตกลงการทดลองเรียน หากนักเรียนไม่ได้รับการอนุมัติ นักเรียน จะต้องเลือกแผนการเรียน (Track) และชุดการเรียนที่เป็นไปตามสิทธิ์ของนักเรียน

### <u>กรณีที่ 2</u> หากนักเรียนประสงค์จะเลือกเรียน <u>แผนการเรียนด้านสังคมศาสตร์และศิลปศาสตร์</u>

นักเรียนจะต้องเลือกชุดการเรียนด้วยในบางแผนการเรียน ให้นักเรียนศึกษารายละเอียด แนบท้าย โดยระบบจะประมวลผลเป็น **"เลือกตามสิทธิ์**"

## 8. กดปุ่ม Save เพื่อยืนยันการลงทะเบียน

| Track การเรียนและชุดการเรียน ระดับขั้นมัธยมศึกษาปีที่ 4 ปีการศึกษา 2566<br>Track<br>Track แพทยศาสตร์ และกลุ่มสาขาสาธารณสุขศาสตร์ (Track สาขาวิทยาศาสตร์) (67/500)<br>Track วิศวกรรมชีวการแพทย์ (Track สาขาวิทยาศาสตร์) (13/500)<br>Track วิศวกรรมชีวกรรมชีวการแพทย์ (Track สาขาวิทยาศาสตร์) (30/500)                                                                                                    | ะอักษรศาสตร์ ภาษาศาสตร์ มนุษยศาสตร์<br>◯ ชุดการเรียนภาษาจีน (3/500)<br>◯ ชุดการเรียนภาษาญี่ปุ่น (9/500)<br>:นิเหศศาสตร์ ภาพยนตร์และสื่อดิจิหัล                                                                                                    |
|----------------------------------------------------------------------------------------------------|----------------------------------------------------------------------------------------------------|
| <ul> <li>○<br/>Тrack แพทยศาสตร์ และกลุ่มสาขาสาธารณสุขศาสตร์ (Track สาขาวิทยาศาสตร์) (67/500)         </li> <li>○ Track วิศวกรรมชีวการแพทย์ (Track สาขาวิทยาศาสตร์) (13/500)         <ul> <li>○ Track วิศวกรรมสาสตร์น้ำไป (Track สาขาวิทยาศาสตร์) (3/500)</li> <li>○ Track วิศวกรรมสาสตร์น้ำไป (Track สาขาวิทยาศาสตร์) (3/500)</li> </ul> </li> </ul>                                                                                                    | เอ้กษรศาสตร์ ภาษาศาสตร์ มนุษยศาสตร์<br>◯ ชุดการเรียนภาษาจีน (3/500)<br>◯ ชุดการเรียนภาษาญี่ปุ่น (9/500)<br>เนิเหศศาสตร์ ภาษยณร์และสื่อดิจิหัล                                                                                                    |
| <ul> <li>โน่น พิทารเริ่มนาสตร์หรือไป (โล่น พิมา โรกมาศาสตร์) (50/500)</li> <li>Track ริศิอากรรมมุ่นยนต์และคอมพิวเตอร์ (Track สาขาวิทยาศาสตร์) (41/500)</li> <li>Track ริทยาศาสตร์ที่ว่าไป (Track สาขาวิทยาศาสตร์) (5/500)</li> <li>Track สถาปัตยกรรมศาสตร์ (Track สาขาวิทยาศาสตร์) (27/500)</li> <li>Track นิจิทารธุรกิจ พาณิชยศาสตร์ เศรษฐศาสตร์ (53/500)</li> <li>Track นิจิทารธุรกิจ พาณิชยศาสตร์ เศรษฐศาสตร์ (53/500)</li> <li>Track สังคมศาสตร์ รัฐศาสตร์ มีติศาสตร์</li> <li>ชุดการเรียนกกินดศาสตร์เพิ่มเติม (2/500)</li> <li>ชุดการเรียนวิชาการทั่วไป (5/500)</li> <li>Track ศิลปกรรมศาสตร์ ทัศนศิลป์ นาฏศิลป์ นกูมิตรศิลป์</li> <li>รงุดการเรียนกาษาจีน (0/500)</li> <li>ชุดการเรียนกาษาจีน (0/500)</li> <li>ชุดการเรียนกาษาจีน (0/500)</li> <li>ชุดการเรียนกาษาจีน (0/500)</li> <li>ชุดการเรียนกาษาจีน (0/500)</li> <li>ชุดการเรียนกาษาจีน (2/500)</li> <li>ชุดการเรียนกาษาจีน (2/500)</li> <li>ชุดการเรียนกาษาจีน (2/500)</li> <li>ชุดการเรียนกาษาจีน (2/500)</li> <li>ชุดการเรียนกาษาจีน (2/500)</li> <li>ชุดการเรียนกาษาจีน (2/500)</li> <li>ชุดการเรียนกาษาจีน (2/500)</li> <li>ชุดการเรียนกาษาจีน (2/500)</li> <li>ชุดการเรียนกาษาจีน (2/500)</li> <li>ชุดการเรียนกาษาจีน (2/500)</li> <li>ชุดการเรียนกาษาจีน (2/500)</li> <li>ชุดการเรียนกาษาจีน (2/500)</li> </ul> | <ul> <li>สุดการเรียนคณตสาสตรเหมเดม (3/500)</li> <li>สุดการเรียนภาษาจีน (1/500)</li> <li>สุดการเรียนภาษาจีน (1/500)</li> <li>สุดการเรียนวิชาการทั่วไป (8/500)</li> <li>เสิมปะการประกอบอาหาร</li> <li>ชุดการเรียนคณิตสาสตร์เห็มเดิม (0/500)</li> <li>ชุดการเรียนกาษาจีน (1/500)</li> <li>ชุดการเรียนกาษาจีน (1/500)</li> <li>ชุดการเรียนกาษาจีน (1/500)</li> <li>เสือบารเรียนกาษาจีน (1/500)</li> <li>เสือบารเรียนกาษาจีน (1/500)</li> <li>เสือบารเรียนกาษาจีน (1/500)</li> <li>เสือบารเรียนกาษาจีน (0/500)</li> <li>สุดการเรียนกาษาจีน (0/500)</li> <li>สุดการเรียนกาษาจีน (1/500)</li> <li>สุดการเรียนกาษาจีน (1/500)</li> </ul> |

# รายชื่อ Track และชุดการเรียน สำหรับหลักสูตรสามัญ (IEP)

# แผนการเรียนด้านวิทยาศาสตร์และเทคโนโลยี

- (1) Track แพทยศาสตร์ และกลุ่มสาขาสาธารณสุขศาสตร์
- (2) Track วิศวกรรมชีวการแพทย์
- (3) Track วิศวกรรมศาสตร์ทั่วไป
- (4) Track วิศวกรรมหุ่นยนต์และคอมพิวเตอร์
- (5) Track วิทยาศาสตร์ทั่วไป
- (6) Track สถาปัตยกรรมศาสตร์

#### <u>แผนการเรียนด้านสังคมศาสตร์และศิลปศาสตร์</u>

| (7) Track บริหารธุรกิจ พาณิชยศาสตร์ เศรษฐศาสตร์            |                            |  |  |
|------------------------------------------------------------|----------------------------|--|--|
| (8) Track สังคมศาสตร์ รัฐศาสตร์ นิติศาสตร์                 |                            |  |  |
| - ชุดการเรียนคณิตศาสตร์เพิ่มเติม                           | - ชุดการเรียนภาษาจีน       |  |  |
| - ชุดการเรียนภาษาญี่ปุ่น                                   | - ชุดการเรียนวิชาการทั่วไป |  |  |
| (9) Track ศิลปกรรมศาสตร์ จิตรกรรม ประติมากรรม              |                            |  |  |
| - ชุดการเรียนคณิตศาสตร์เพิ่มเติม                           | - ชุดการเรียนภาษาจีน       |  |  |
| - ชุดการเรียนภาษาญี่ปุ่น                                   | - ชุดการเรียนวิชาการทั่วไป |  |  |
| (10) Track อักษรศาสตร์ ภาษาศาสตร์ มนุษยศาสตร์              |                            |  |  |
| - ชุดการเรียนภาษาจีน                                       | - ชุดการเรียนภาษาญี่ปุ่น   |  |  |
| (11) Track นิเทศศาสตร์ ภาพยนตร์และสื่อดิจิทัล              |                            |  |  |
| - ชุดการเรียนคณิตศาสตร์เพิ่มเติม                           | - ชุดการเรียนภาษาจีน       |  |  |
| - ชุดการเรียนภาษาญี่ปุ่น                                   | - ชุดการเรียนวิชาการทั่วไป |  |  |
| (12) Track ศิลปะการประกอบอาหาร                             |                            |  |  |
| - ชุดการเรียนคณิตศาสตร์เพิ่มเติม                           | - ชุดการเรียนภาษาจีน       |  |  |
| - ชุดการเรียนภาษาญี่ปุ่น                                   | - ชุดการเรียนวิชาการทั่วไป |  |  |
| (13) Track ดุริยางคศิลป์                                   |                            |  |  |
| - ชุดการเรียนคณิตศาสตร์เพิ่มเติม                           | - ชุดการเรียนภาษาจีน       |  |  |
| - ชุดการเรียนภาษาญี่ปุ่น                                   | - ชุดการเรียนวิชาการทั่วไป |  |  |
| (14) Track พลศึกษา (กลุ่มเฉพาะสำหรับนักกีฬาทุนของโรงเรียน) |                            |  |  |

#### รายชื่อ Track และชุดการเรียน สำหรับหลักสูตรใช้ภาษาอังกฤษเป็นสื่อการสอน (EIP)

#### <u>แผนการเรียนด้านวิทยาศาสตร์และเทคโนโลยี</u>

- (1) Track แพทยศาสตร์ และกลุ่มสาขาสาธารณสุขศาสตร์
- (2) Track วิศวกรรมชีวการแพทย์
- (3) Track วิศวกรรมศาสตร์ทั่วไป
- (4) Track วิศวกรรมหุ่นยนต์และคอมพิวเตอร์
- (5) Track วิทยาศาสตร์ทั่วไป
- (6) Track สถาปัตยกรรมศาสตร์

#### <u>แผนการเรียนด้านสังคมศาสตร์และศิลปศาสตร์</u>

- (7) Track บริหารธุรกิจ พาณิชยศาสตร์ เศรษฐศาสตร์
- (8) Track สังคมศาสตร์ รัฐศาสตร์ นิติศาสตร์
- (9) Track ศิลปกรรมศาสตร์ จิตรกรรม ประติมากรรม
- (10) Track อักษรศาสตร์ ภาษาศาสตร์ มนุษยศาสตร์
  - เลือกภาษาจีน เลือกภาษาญี่ปุ่น
- (11) Track นิเทศศาสตร์ ภาพยนตร์และสื่อดิจิทัล
- (12) Track ศิลปะการประกอบอาหาร
- (13) Track ดุริยางคศิลป์

#### FAQs

Q: กรณีพบปัญหาทางเทคนิค ควรทำอย่างไร ?

A: ติดต่อครูที่ปรึกษาระดับชั้นมัธยมศึกษาปีที่ 3 หรืองานเทคโนโลยีสารสนเทศ (IT) ของโรงเรียน เพื่อ ประสานงานการแก้ไขระบบ

Q: มีการจำกัดจำนวนรับนักเรียนในแต่ละแผนการเรียนหรือไม่

A: ทางโรงเรียนไม่จำกัดจำนวนรับ

Q: เมื่อกด Save ไปแล้ว จะสามารถเปลี่ยนหรือแก้ไขแผนการเรียน (Track) หรือชุดการเรียนได้หรือไม่ ?
 A: แก้ไขได้ โดยคลิกเลือกและ Save ใหม่ ภายในเวลาที่ระบบยังเปิดให้ลงทะเบียน

Q: หนังสือขออนุมัติทดลองเรียน Track สาขาวิทยาศาสตร์ ต้องระบุอะไรบ้าง

- A: (1) เรื่อง ขออนุมัติทดลองเรียนแผนการเรียนด้านวิทยาศาสตร์และเทคโนโลยี
  - (2) เรียน ผู้อำนวยการโรงเรียนกรุงเทพคริสเตียนวิทยาลัย
  - (3) ชื่อแผนการเรียนด้านวิทยาศาสตร์และเทคโนโลยี ที่ต้องการจะเลือก
  - (4) เกรดเฉลี่ยสะสมรายวิชาคณิตศาสตร์พื้นฐานและวิทยาศาสตร์พื้นฐาน 6 ภาคเรียน (ตามที่ปรากฏในระบบ)
  - (5) แผนการเรียน (Track) และชุดการเรียนที่สามารถเลือกได้ตามสิทธิ์ กรณีไม่อนุมัติให้ทดลองเรียน
  - (6) เบอร์โทรศัพท์ติดต่อผู้ปกครองและนักเรียน